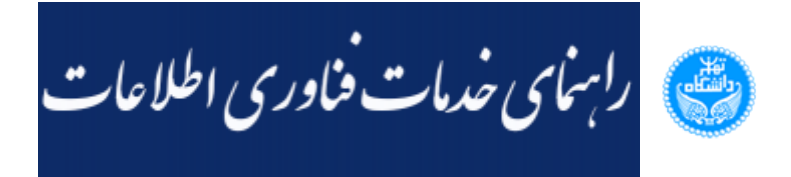

ems.ut.ac.ir

## راهنمای دانشجویان جهت انتخاب واحد الکترونیکی

🕑 ۱۴ آذر ۱۳۹۵ | ۱۴:۴۱ کد : ۳۱۴۰

1

درصورت عدم نمایش منوی سمت چپ می توانید روی دکمه 🛐 کلیک کرده و شماره دانشجویی خود را وارد نمایید.

2-از منوی سمت چپ لینک ثبت نام اصلی را انتخاب کنید.

| ی 🗙 منوی کاربر 🗙 پیشخوان خدمت |
|-------------------------------|
| 🥥 پیشخوان خدمث                |
| کاربر ؟                       |
| خصی (۲) 🔻                     |
| ارت دانشجویی (۲)              |
|                               |
|                               |
|                               |

3-از منوى باز شده لينك ورود به فرم ثبت نام را انتخاب كنيد.

|                     |         |        | ان خدمت      | 🔞 پیشخوا         |
|---------------------|---------|--------|--------------|------------------|
| ورود به فرم ثبت نام |         |        | <br><u> </u> | کاربر            |
|                     | فرستنده | عمليات |              | شخصی (۲)         |
|                     |         |        | <u>0</u>     | کارت دانشجویی (۲ |
|                     |         |        |              | ثبت نام اصلی     |
|                     |         |        |              |                  |

پس از این کار پردازش ثبت نام اصلی باز می شود و می توانید انتخاب واحد خود را انجام دهید .

| ايش 🖉    | Windows Internet Explorer 🛛 🗐 💷 🛛 د انشگاه تهران - ۱۹:36:0 - «NOBR dir="ltr">1391/11/01 - 19:36:0 - د سامانه جامع آموزش - محيط آزمايشن 🖓 |             |                |                 |            |                |                         |                     |                                                    | ×                                        |          |
|----------|----------------------------------------------------------------------------------------------------|-------------|----------------|-----------------|------------|----------------|-------------------------|---------------------|----------------------------------------------------|------------------------------------------|----------|
| a https  | //golestan.ut.ac.ir:4433/                                                                                                    | Forms/Authe | enticateUser/i | nain.htm        |            |                |                         |                     |                                                    |                                          | <b>A</b> |
| 100      |                                                                                                    |             |                |                 |            |                | به تام هدا              |                     |                                                    |                                          | _        |
| Coline   |                                                                                                    |             | ن              | دانشگاه تهرار   | 1841/1     | 1/+1 14:       | ازمایشی ۳۶:۰            | لع أموزش المحيط     | سامانه جاه                                         |                                          |          |
| 100      |                                                                                                    |             |                |                 |            |                |                         |                     |                                                    | X 440 - 1                                | 21,4     |
|          | تىمىيلى 11-11 🛛 🖉                                                                                                    | بال ذوم سال | نيم            |                 |            |                |                         |                     | ی دانشجو                                           | 🚢 🥑 ثبت نام اصل                          |          |
| 0        |                                                                                                    |             |                |                 |            |                |                         |                     |                                                    | v [                                      |          |
| -        | حداكش واحد قابل اخذ : ۲۰                                                                                                    |             |                |                 |            | نام خانوادشی و |                         |                     |                                                    |                                          |          |
| ين دينې  |                                                                                                    | 8           | رية المشحة     | کا ہلنگی 👘      | 1          |                |                         | رودرس               |                                                    | الا الوس انتخابي جهت تبت نا              | -        |
| 5        | ترشيمات                                                                                                    |             | برحلته اخذ     | ان توع درس ه    | <u>- 1</u> |                |                         | تام درس             | مارد درس                                           | س (هواست 🚰 گروه د                        | شخم      |
| ~        |                                                                                                    |             | - C -          | املہ ک          |            |                |                         | د. وکندن            | د ۲۰۱۸ آدمایشگاه سیستم های خ                       | 17 1 2 2 2 2 2 2 2 2 2 2 2 2 2 2 2 2 2 2 | 3.8      |
|          |                                                                                                    |             |                |                 |            |                |                         |                     |                                                    | نام اما                                  |          |
|          |                                                                                                    |             |                |                 |            |                |                         |                     |                                                    |                                          | 22       |
|          |                                                                                                    |             |                |                 |            |                |                         |                     |                                                    |                                          |          |
|          |                                                                                                    |             |                |                 |            |                |                         |                     |                                                    |                                          |          |
|          |                                                                                                    |             |                |                 |            |                |                         |                     |                                                    |                                          |          |
|          |                                                                                                    |             |                |                 |            |                |                         |                     |                                                    |                                          |          |
|          |                                                                                                    |             |                |                 |            |                |                         |                     |                                                    |                                          |          |
|          |                                                                                                    |             |                |                 |            |                |                         |                     |                                                    |                                          |          |
|          |                                                                                                    |             | مشاهده         | اب کنید. جهت ،  | ايين انتخ  | را از جدول پا  | گروه مورد نظر خود       | بالا وارد نعاييد يا | نام، شماره و گروه درس را در جدول                   | ت انتخاب درس برای ثبت                    |          |
|          |                                                                                                    |             | لما يبيد .     | نای درس کلیک ن  | ون گرود ه  | انت در ست      | ل پایین، بر روی عل      | رود های درسی جدوز   | ه بر روی گزینه 🎑 متیاج و سایر گر                   | نامه سایر دروس ارائه شد                  |          |
|          |                                                                                                    |             |                |                 |            | 111            |                         |                     |                                                    |                                          |          |
|          | نام استاد                                                                                                    | 1000        | الدربيت الآ    | هم نياز الثاني  | ييش ا      |                | تحود ارائه              |                     | تام درس                                            | د های شماره درس                          |          |
|          |                                                                                                    | aa          |                |                 | 14         | ç =            |                         |                     | 1000 100 100 100 100                               |                                          |          |
|          | رجانى بىلمانىي                                                                                                    |             |                |                 | 212        |                | حصوري                   |                     | يستاد سيسنم هاي خطى وتسرن                          | ug at 11 11                              |          |
|          | رجانى سنداسى                                                                                                    |             |                |                 | 212        |                | حصوري .                 |                     | يستاد سيسلم فاي خطي وتسرن                          |                                          |          |
|          | رجاني سندسي                                                                                                    |             |                |                 | 212        |                | <u>حضوری</u><br>د ذیری  |                     | يستاد سيستم فاي خطي وتسرن                          | 10 AT 11 11                              |          |
|          | يت بي<br>إيران                                                                                                    |             |                | 2,12            | 3.13       |                | <u>مصوري</u><br>جانباري |                     | یست در میشودی استریسی ۱<br>شگاه ماشیدماه الکتابک ( | Lol A1 -1 -14                            |          |
|          | سانې<br>لسانې                                                                                                    |             |                | 2.12            | 2.12       |                | مشور ی                  |                     | شگاه ماشندمای الکت یکی ۱                           | 40 A1 +1 +14                             |          |
| ×.       | لياني<br>لياني                                                                                                    |             |                |                 | دارد       | × .            | دری<br>حضور ی           |                     | شگاه ماشینهای الکتریکی ۲                           | LES AT LT LITY                           |          |
| <        | فر منگی                                                                                                    |             | . 19           |                 | دارد       | × .            | رزی<br>حضور ی           |                     | شكام الكثر ونبك سنعتى                              | 41 AT . 1 . TT                           |          |
|          | C                                                                                                    |             |                |                 |            |                |                         |                     | 1. 1. A. 1. 1. 1. 1. 1. 1. 1. 1. 1. 1. 1. 1. 1.    | Cited and Constant                       |          |
| and to a | لى بەركىنىن                                                                                                    |             |                |                 |            |                | e e                     | 18 C. 19            |                                                    |                                          |          |
|          | ه تغییری بر روی ثبت نام                                                                                                    | ررت هیچگونا | در غير اينمو   | استغاده تماييد. | تغييرات ا  | ز کلید اعمال   | ت در سیستم حتما ا       | براى اعمال تغييرات  | بررسی با موفقیت انجام شد.                          |                                          | 99       |
|          |                                                                                                    |             |                |                 |            |                |                         |                     | شما اتَّجام نخواهد شد.                             | 1 may 1                                  |          |
| -        |                                                                                                    |             |                |                 |            |                |                         |                     |                                                    |                                          | -        |
| Done     |                                                                                                    |             |                |                 | _          |                |                         |                     | 😝 Internet                                         | • • • • • • • • • • • • • • • • • • •    | 1.11     |
| 👭 sta    | nt 🖉 🖉 🔿                                                                                                    | •           | C http://gs    | lestan.ut       | 6.         | مانه جامع آموز | رهر 🌈 🔐 سا              | سامانه جامع آمو     | سامانه جامع آموزش 🖉                                | EN 🔦 😂 🎕 🛒 🐨 07:48 x                     |          |

4-پس از انتخاب واحد یک سطر در پیشخوان خدمت اضافه می شود که باید روی علامت کلیک کرده تا انتخاب واحد شما به استاد راهنما و یا سرپرست گرایش مربوطه جهت تایید ارسال گردد.

| بق قبلے |                          |         |         | 1 |
|---------|--------------------------|---------|---------|---|
|         | موضوع                    | فرستنده | عمليات  | • |
| •V : ۴۴ | ثبت نام - تایید دانشجو - |         | ر ( 🔊 🖻 |   |
| l       |                          |         |         | J |
|         |                          |         | ارسال   |   |

پس از تایید استاد راهنما و یا سرپرست گروه انتخاب واحد تکمیل خواهد شد.

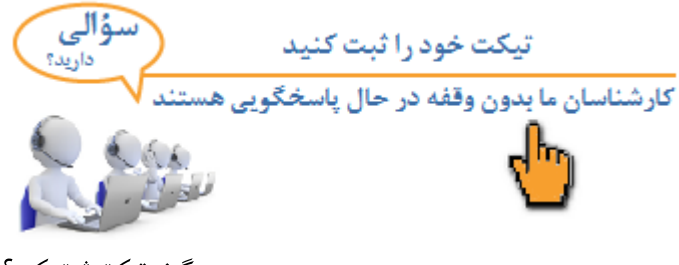

<u>چگونه تیکت ثبت کنم؟</u>

🗣 كليد واژه ها: انتخاب واحد الكترونيكي

## ( ۳۰۴ 🖈 🖈 🖈 (